- Typ 167, 213, 238, 253.99, 257, 290 Typ 222
  - ab Modell-J. 2018

## Dargestellt Typ 213.0

- 2 Taste "zurück"
- 3 Fingernavigations-Pad
- 4 Multifunktionsdisplay

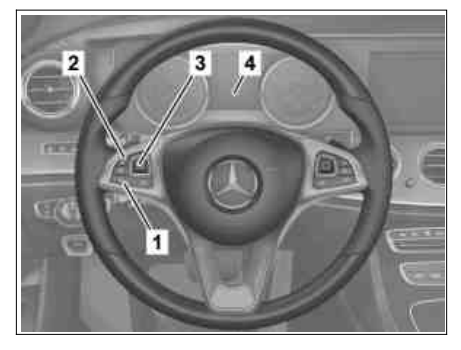

P00.20-2891-01

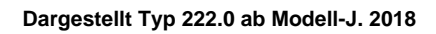

- 2 Taste "zurück"
- 3 Fingernavigations-Pad
- 4 Multifunktionsdisplay

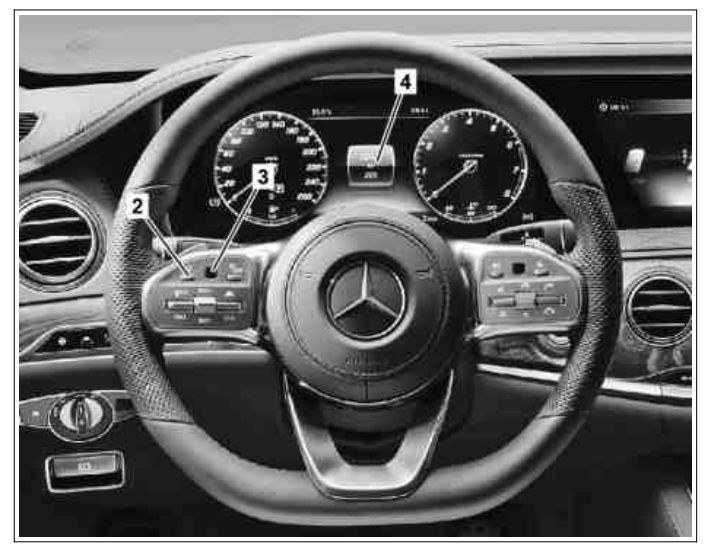

P00.20-2941-11

|   | Vorbereitende Tätigkeit                                                                                                    |                                                                                                    |  |
|---|----------------------------------------------------------------------------------------------------|----------------------------------------------------------------------------------------------------|--|
| 1 | Motorhaube, Türen und den Kofferraumdeckel<br>bzw. die Heckklappe schließen.                                                                                               |                                                                                                    |  |
| 2 | Steuergerät elektronisches Zündschloss in<br>Stellung "1" (Kl. 15R) schalten.                                                                                              | i In dem Multifunktionsdisplay (4) dürfen keine Fehlermeldungen vorhanden sein.                                                                                                    |  |
|   | Werkstattebene öffnen                                                                                                    |                                                                                                    |  |
| 3 | Durch Wischbewegungen auf dem<br>Fingernavigations-Pad (3) Menüpunkt "Reise"<br>in dem Multifunktionsdisplay (4) auswählen.                                                |                                                                                                    |  |
| 4 | Durch Wischbewegungen auf dem<br>Fingernavigations-Pad (3) in dem Menü<br>"Reise" die Standardanzeige<br>"Gesamtwegstrecke" in dem<br>Multifunktionsdisplay (4) auswählen. |                                                                                                    |  |
| 5 | Taste "zurück" (2) 1,5 s gedrückt halten und<br>auf das Fingernavigations-Pad (3) drücken.                                                                                 | i In dem Multifunktionsdisplay (4) erscheint<br>das Werkstattmenü mit den Registern:<br>"Fahrzeugdaten",<br>"Rollentest",<br>"Belagwechselmodus" bzw.<br>"Bremsbelagwechsel",<br>"ASSYST PLUS",<br>"Head-up-Display" (je nach Ausstattung). |  |
|   | Werkstattebene schließen                                                                                                    |                                                                                                    |  |
| 6 | Taste "zurück" (2) wiederholt drücken, bis in<br>dem Multifunktionsdisplay (4) das<br>Werkstatteinstiegsmenü erscheint.                                                    |                                                                                                    |  |
| 7 | Durch Wischbewegungen auf dem<br>Fingernavigations-Pad (3) Menüpunkt "Reise"<br>auswählen und bestätigen.                                                                  |                                                                                                    |  |
|   | Nachbereitende Tätigkeit                                                                                                    |                                                                                                    |  |

© Daimler AG, 31 05.19, L/11/18, ap00.20-p-0046b, Werkstattebene im Kombiinstrument aufrufen Typ 167, 213, 238, 253.99, 257, 290 Typ 222 ab Modell-J. 2018

| 8 | Steuergerät elektronisches Zündschloss in<br>Stellung "0" schalten. |  |  |
|---|---------------------------------------------------------------------|--|--|
|---|---------------------------------------------------------------------|--|--|